# ADC@home connect<sup>™</sup> App Directions for use

Advantage Connect Automatic Home Blood Pressure Monitor With Bluetooth connectivity for data management

Directions for Use This booklet covers models 6024N and 6025N

ADC

© 2021 ADC. All rights reserved. To support the intended use of the product described in this publication. The purchaser of the product is permitted to copy this publication, for internal distribution only, from the media provided by ADC. No other use, reproduction, or distribution of this publication, or any part of it, is permitted without written permission from ADC. ADC assumes no responsibility for any injury to anyone, or for any illegal or improper use of the product, that may result from failure to use this product in accordance with the instructions, cautions, warnings, or statement of intended use published in this manual.

ADC® and ADC@home connect<sup>™</sup> are trademarks of ADC, Inc. Apple®, iPhone®, and App Store® are trademarks of Apple Inc. Google®, Android<sup>™</sup>, and Google Play<sup>™</sup> are trademarks of Google Inc. Other trademarks and trade names are those of their respective owners.

Software in this product is © 2021 ADC and/or is a compilation of software with copyright protection held by ADC and its partners. All rights are reserved. The software is protected by United States of America copyright laws and international treaty provisions applicable worldwide. Under such laws, the licensee is entitled to use the copy of the software incorporated with this instrument as intended in the operation of the product in which it is embedded. The software may not be copied, decompiled, reverse engineered, disassembled, or otherwise reduced to human-perceivable form. This is not a sale of the software or any copy of the software; all right, title, and ownership of the software remain with ADC or its vendors.

This product may contain software known as "free" or "open source" software (FOSS). ADC uses and supports the use of FOSS. We believe that FOSS makes our products more robust and secure, and gives us and our customers greater flexibility. To learn more about FOSS that may be used in this product, please visit our FOSS website at www.ADCTODAY/XXXXXX. Where required, a copy of FOSS source code is available on our FOSS website.

For information about any ADC product, contact your ADC representative:

#### Automatic Blood Pressure Monitor Table of Contents

A Special Thank

Introduction

Indications for Use

Contraindications

Remember

Symbols

Warnings and Precautions

What's in the box.

Components of your instrument

About Blood Pressure

Setting up the instrument

Pairing a smart phone or tablet

Measuring Blood pressure

Average Mode

Memory Function

Irregular Heart Beat Detection

Care and Maintenance

Error Messages/Trouble shooting

Specifications

Warranty

Approved Accessories

#### A SPECIAL THANK YOU

Congratulations on your purchase of an ADC® Advantage Connect Automatic Home Blood Pressure monitor.

In hospitals and physician's offices throughout the world, where accuracy and dependability are critical, ADC professional diagnostic products are the instruments of choice.

Now you, too, can enjoy the benefits of ADC engineering and quality in the home. This featurerich instrument was designed to simplify the measurement of blood pressure and pulse rate at home and deliver consistent, dependable results that can be stored and managed on your smart phone or tablet.

Read this booklet thoroughly before attempting to use your new ADC Advantage Connect Automatic Blood Pressure Monitor.

#### INTRODUCTION

This manual is for the Advantage<sup>™</sup> Connect (6024N) and Advantage Connect Plus (6025N) Automatic Connected Blood pressure monitors. To find the model number of your device, look on the rating label located on the underside of the unit.

Both models accommodate 2 users, each with 99 reading memory, fast BP, AM/PM readings, Average mode, Irregular Heartbeat Detection, and a Bluetooth radio to allow data to be stored on a smart phone or tablet equipped with ADC@home connect<sup>™</sup> software. Fast BP is ADC's advanced blood pressure measurement technology that obtains a blood pressure reading during the inflation cycle (as the cuff pumps up). This technology allows for a slightly faster much more comfortable measurement process. Using the oscillometric method the monitors both provide systolic and diastolic pressure and pulse rate. The devices offer clinically proven accuracy and has been designed to be user friendly.

Before using, please read this instruction manual carefully and then keep it in a safe place. Please contact your doctor for further questions on the subject of blood pressure and its measurement.

#### **INTENDED USE**

The ADC Advantage Connect Home Blood pressure monitor is intended to measure the systolic and diastolic blood pressure, and pulse rate of adult patients by using a non-invasive oscillometic technique in which an inflatable cuff is wrapped around the single upper arm.

This monitor detects the appearance of irregular heartbeat during measurement and gives a warning signal with the reading once the irregular heartbeat is detected.

The monitor can be used in connection with a smart phone running the APP. The memory data can be transferred to the smart phone via Bluetooth.

The ADC@home connect<sup>™</sup> software is designed to collect, track, trend, and retrospectively transmit health information (e.g. blood pressure and weight) from commercially available wireless, FDA-cleared medical in-home devices, as well as health and wellness devices.

The ADC@home connect software is not intended for use in the diagnosis, cure, treatment or prevention of disease. It is not intended as a substitute for medical care by a healthcare provider. It is not intended for emergency use or real-time monitoring.

#### Contraindications

This device is contraindicated for any person who is connected to a wearable or implantable electronic device or instrument, such as a pacemaker or defibrillator.

This blood pressure monitor is NOT intended to be a diagnostic device. Contact your physician if hypertensive values are indicated.

#### Remember...

- Only a healthcare professional is qualified to interpret blood pressure measurements. This device is NOT intended to replace regular medical checkups.
- It is recommended that your physician review your procedure for using this device.
- Blood pressure readings obtained by this device should be verified before prescribing or making adjustments to any medications used to control hypertension. Under no circumstances should YOU alter the dosages of any drugs prescribed by your doctor.
- This monitor is intended for use by adults only. Consult with a physician before using this instrument on a child.
- In cases of irregular heartbeat (arrhythmia), measurements made with this instrument should only be evaluated after consultation with your doctor.
- Familiarize yourself with the section titled "**About Blood Pressure**." It contains important information on the dynamics of blood pressure readings and will help you to obtain the best results.
- This device complies with FCC radiation exposure limits set forth for an uncontrolled environment. End users must follow the specific operating instructions for satisfying RF exposure compliance.

#### Purpose of this document

This manual helps you use the ADC@home connect App to track and if desired, send readings to your doctor or health care provider.

Note If you haven't done so already, download the ADC@home connect App now.

The manual covers the following topics:

- how to set up the ADC@home connect APP on your phone
- how to use the App
- how to fix or troubleshoot some common problems

This manual does not explain medical terms and concepts or mobile app terms and concepts.

#### Patient device requirements

The ADC@home connect App runs on both Android and iOS devices. Requirements for each follow.

#### Android device

- Android OS version 4.4, 5.0, 5.1, 5.1.1, 6.0.1, and 7.0
- Bluetooth 4.0 or later
- Internet connection
- Email account

#### iOS device

- iOS version 9+
- Bluetooth 4.0
- Internet connection
- Email account

Install and maintain current anti-virus software to protect user data as well as your system.

#### **Medical disclaimer**

The ADC@home connect software simply transmits data. The content of the ADC Home App—including text, images, user manuals, and other materials - is for informational purposes only. The App content is intended only for use by patients using the ADC@home connect App and linked ADC devices. ADC does not make, advise, or influence treatment decisions.

Patients using the App and remote patient monitoring devices agree to do the following:

• always seek the advice of a physician or other qualified health provider with any questions regarding a medical condition

• never disregard or delay professional medical advice because of the ADC App content and readings

#### What you should know before you start

This manual assumes that you already know how to perform these basic tasks:

- access the Internet through a wireless or cellular data connection
- locate and download apps from the App Store or Google Play
- · open applications
- position the cursor in text or numeric fields
- use the keypad to enter, edit, and save data
- use buttons/keys to select or activate controls
- send and receive emails
- navigate between multiple active applications
- pair phones via Bluetooth with other devices

Instructions in this manual build upon these basic skills as you use the ADC Home App.

#### **Disclaimer and limitation of liability**

#### Disclaimer of actions caused by and/or under the control of third parties

ADC has no responsibility for the availability of the Internet and other telecommunication services necessary to access the ADC@home connect system or for the functioning of the software.

#### **Customer service**

This document is a reference for understanding the ADC@home connect App. When you encounter a difficulty, please use this manual first to answer your questions. If you continue to have difficulties, visit the ADC@home connect website (www.ADCTODAY.com) or contact your clinician.

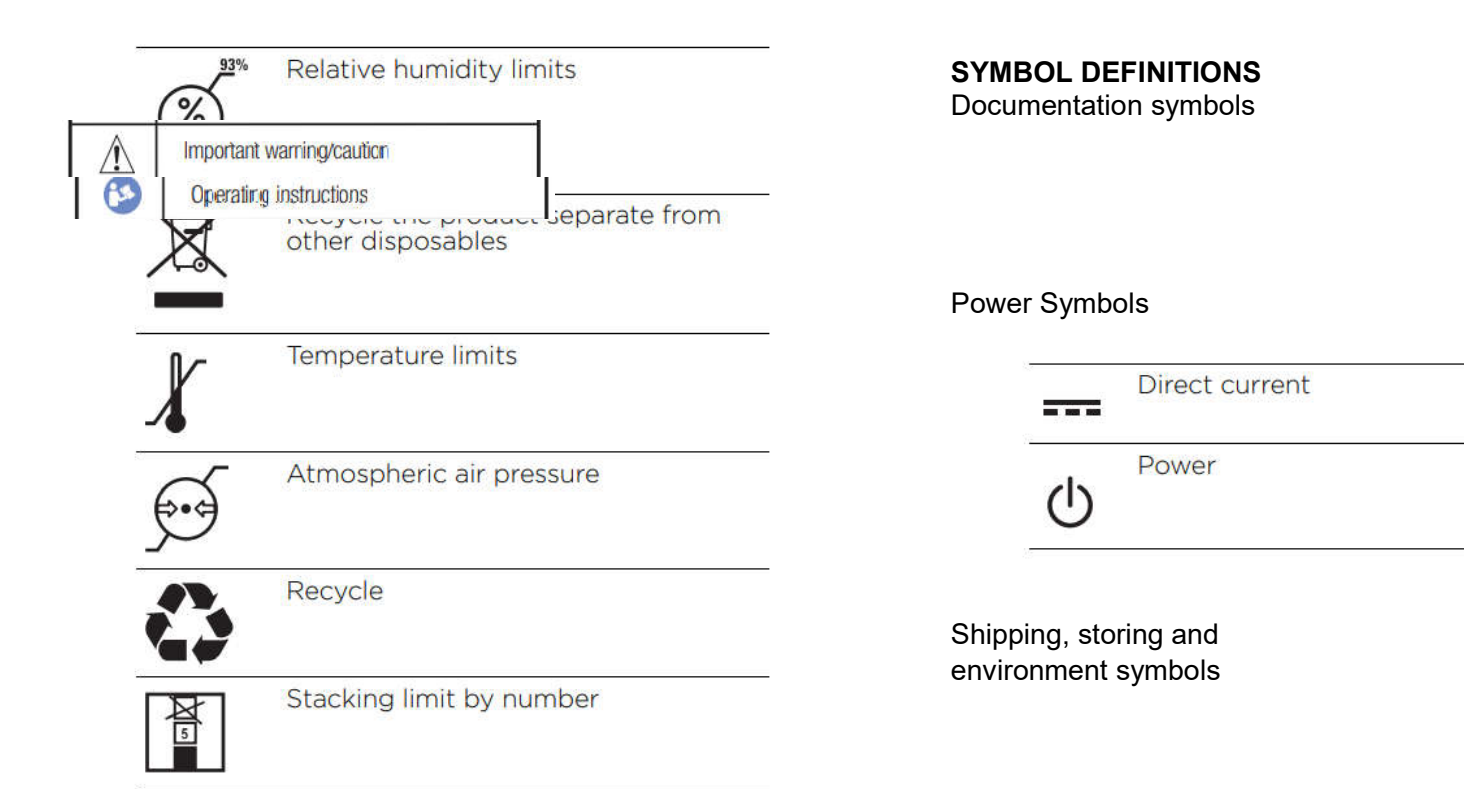

relative humidity should be 15% - 90%

chg define as = Dispose in accordance with regulations

Temperature limits use -4 F to 131 F

ATMOSPHERIC ??

#### Blood pressure device and cuff symbols

| -     | SureBP technology                         | logo                                                              |
|-------|-------------------------------------------|-------------------------------------------------------------------|
| Ŕ     | Type BF applied part                      | _                                                                 |
| S     | Serial number                             | -<br>                                                             |
| RE    | F Product Identifier                      | -<br>                                                             |
|       | Manufacturer                              |                                                                   |
| #     | Reorder number, Model number              | add PHT Free                                                      |
| (((•) | )) Non-ionizing electromagnetic radiation | Miscellaneous symbols<br>should add umbrella define as = Keep Dry |
| GT    | Global Trade Identification<br>Number     | -                                                                 |
|       | Class II equipment                        | ADD the following:                                                |

EC REP symbol define as Authorized European representative's information

CE mark symbol define as This device complies with the requirements of the Medical Device Directive 93/42/EEC

Add IP20 define = Protected against solid foreign particles with a diameter of more than 12.5 mm, no protection against water.

MD = Medical device

GTIN? May not need this one either

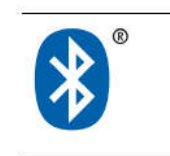

Bluetooth

Device Symbols Icon = User 1 icon Icon = User 2 MAM icon Battery indicator Cuff with X = inaccurate measurement

#### WARNINGS AND PRECAUTIONS

A warning statement in this manual identifies a condition or practice which, if not corrected or discontinued immediately, could lead to patient injury, illness, or death.

Caution statements can appear on the ADC Advantage Connect Home Blood Pressure device, the packaging, the shipping container or in this Instructions for Use.

The ADC Advantage Connect Home Blood Pressure device is safe for adults when used in accordance with the instructions and caution statements presented in this Instructions for use.

Before using the device, you must familiarize yourself with all cautions, with the steps to power up the device, and with the sections on this Instructions for Use that pertain to your use of the device. In addition to reviewing the general cautions presented in the next section, you must also review the more specific cautions that appear throughout the manual in conjunction with setup/startup, operation, and maintenance tasks.

- Failure to understand and observe any warning statement in this manual could lead to injury or illness
- Failure to understand and observe any caution statement in this manual could lead to damage to the equipment or other property or loss of measurement data.

**WARNING**: The device is not suitable for measuring the blood pressure on neonatal infants or children.

**WARNING:** Patient harm risk. The ADC@home connect App is not an emergency medical response application. The app does not provide alarms or real-time, critical-care monitoring of vital signs. All data that is transmitted with the app may be evaluated by your physician at a later time.

**WARNING**: The device is not suitable for use on pregnant women, users with implanted electric devices, users with preclampsia, premature ventricular beats, atrial fibrillation, peripheral arterial disease, and users undergoing intravascular therapy or arterio venous shunt, or people who received a mastectomy. Consult with your physician prior to using this unit if you suffer from any of these illnesses or conditions

**WARNING:** Patient harm risk. The ADC@home connect App should be used only by the patient for whom it is intended. Save only your own readings on your app. Saving readings that belong to someone else can cause inaccurate information to be sent to your physician, which could lead to improper treatment.

**WARNING** Make sure that you read and understand all user documentation provided with your remote patient monitoring devices to ensure patient safety, accurate readings, and proper operation of all those devices.

WARNING: Do not take any therapeutic measures on the basis of a self measurement. Never alter the dose of a medicine prescribed by a physician. Consult your physician if you have a question about your blood pressure.

WARNING: Keep the unit out of reach of infants, children or pets, since inhalation or swallowing of small parts is dangerous or even fatal.

WARNNG: If you experience discomfort during a measurement, such as pain in the arm or other complaints, press the power button immediately to release the air from the cuff. Loosen and remove the cuff from your arm.

WARNING: On the rare occasion of a fault causing the cuff to remain fully inflated during measurement, open the cuff immediately. Prolonged high pressure applied to the arm (cuff pressure >300mmHg or constant pressure >15mmHg for more than 3 minutes) might lead to bruising and discolored skin.

WARNING: This unit is not suitable for continuous monitoring during medical emergencies or operations.

WARNING: Taking blood pressure measurements too frequently could disrupt blood circulation and cause injuries.

WARNING: Do not kink the connection tube during use. The cuff pressure might continuously increase, which could prevent blood flow and result in injury.

WARNING: Never apply the cuff over damaged skin. This can cause further injury.

WARNING: If applying to someone else, do not touch output of the batteries/adapter and the user simultaneously.

WARNING: Do not use the unit if you are allergic to polyester or synthetic materials.

WARNING: Excessive tube lengths could cause strangulation if you don't manage them properly.

WARNING: Do not connect the air tube to other medical equipment. This could cause air to be pumped into intravascular systems or high pressure, which could lead to serious injuries.

WARNING: Dispose of accessories, detachable parts, and the device according to the local guidelines.

WARNING: Do not service or perform any maintenance while using the device.

WARNING: Use only accessories approved by the manufacturer. Using unapproved accessories might cause damage to the unit and injure users.

WARNING: No modification to this equipment is allowed. Modifying the equipment could damage the unit or endanger the user.

WARNING: The device contains sensitive electronic components. Avoid strong electrical or electromagnetic fields in the direct vicinity of the device (e.g., mobile telephones, microwave ovens). These can lead to temporary impairment of the measuring accuracy.

**CAUTION** Use only ADC-authorized medical equipment with the ADC@home connect App. **CAUTION:** The appearance of the IHB icon indicates that a pulse irregularity consistent with an irregular heartbeat was detected during measurement. Usually this is NOT a cause for concern. However, if the symbol appears often, we recommend you seek medical advice. The device does not replace a cardiac examination but detects pulse irregularities at an early stage.

**CAUTION** Inaccurate data risk. If you manually enter blood pressure, pulse rate, and weight readings on your app, confirm that the numbers are accurate before saving them.

**CAUTION** To ensure the privacy of your medical information and the protect yourself against cyber threats, review and adjust the security settings on your phone.

**CAUTION** To ensure the privacy of your medical information, only send reports with your medical information to people you trust.

CAUTION: This device is intended for non-invasive measuring and monitoring of arterial blood pressure. It is not intended for use on extremities other than arm or for functions other than obtaining a blood pressure measurement.

CAUTION: Do not wrap the cuff on the same arm to which another monitoring device is applied. One or both devices could temporarily stop functioning if you try to use them on the same arm at the same time.

CAUTION: To avoid measurement errors, avoid taking blood pressure measurements near a strong electromagnetic field radiated interference signal or electrical fast transient/burst signal. Keep a minimum distance of 3.3m from such devices when using this device.

CAUTION: Before use, make sure the device functions safely and is in proper working condition.

CAUTION: Use the device in the environment described in this "Instructions for Use". Otherwise, you will compromise the device's performance and reduce its lifetime.

CAUTION: Do not attempt to repair the unit yourself if it malfunctions. Only have repairs carried out by authorized service centers. Report any unexpected operation or events to the manufacturer. Any unauthorized opening of the instrument invalidates all warranty claims.

# Using the ADC@home connect app

This section shows you how to use the app and covers the following topics: Getting started

- Launch the application for the first time
- Launch the application after account setup
- Create a new account and password

Working with devices

- Pair a blood pressure device (first-time login)
- Pair a weight scale (first-time login)
- Pair a blood pressure device (after skipping this step during setup)
- Pair a weight scale (after skipping this step during setup)
- Remove/Unpair a device
- Purchase a device

Working with readings

- Take a reading on a paired blood pressure device
- Irregular heartbeat detector
- Take a reading on a paired weight scale
- Review and confirm readings from your weight scale
- Enter readings manually
- Review readings
- Understanding your blood pressure readings
- Edit readings
- Delete readings
- · Edit measurements and goals
- Connect your ADC@home connect app to Apple Health (Apple device users only)
- Send a report

Reminders and notifications

- Set a reminder
- · Edit a reminder
- Delete a reminder

Account details

- Edit your profile
- Change your password
- Log out of the application
- Delete your account

#### FCC

This device complies with part 15 of the FCC Rules. Operation is subject to the following two conditions: (1) This device may not cause harmful interference, and (2) this device must accept any interference received, including interference that may cause undesired operation. Changes or modifications to the product are not approved by ADC and could void the user's authority to operate the equipment under FCC jurisdiction.

This equipment has been tested and found to comply with the limits for a Class B digital device, pursuant to Part 15 of the FCC Rules. These limits are designed to provide reasonable protection against harmful interference in a residential installation. This equipment generates, uses, and can radiate radio frequency energy, and if not installed and used in accordance with the instructions, may cause harmful interference to radio communications. However, there is no guarantee that interference will not occur in a particular installation. If this equipment does cause harmful interference to radio or television reception, which can be determined by turning the equipment off and on, the user is encouraged to try to correct the interference by one or more of the following measures: 1) Reorient or relocate the receiving antenna. 2) Increase the separation between the equipment and receiver. 3) Connect the equipment into an outlet on a circuit different from that to which the receiver is connected. 4) Consult the dealer or an experienced radio/TV technician for help.

The device has been evaluated to meet general RF exposure requirement. The device can be used in portable exposure condition without restriction.

# Getting started

### Create a new account and password

If you have not installed the ADC@home connect app, download and install it now.

1. Touch on your mobile device to open the ADC@home connect app.

The *ADC@home connect* splash screen appears while the app loads. Then the *Log in* screen appears.

2. Touch Create account toward the bottom of the screen.

The Create account screen appears.

3. Fill in the required fields: **Email**, **First name**, and **Last name**. Then touch **Continue**. An *Email sent* message appears and tells you to check your email for a temporary password.

Directions for use Using the ADC@home connect app 9

4. Touch OK.

The Log in screen appears with your email address already filled in.

5. Enter the temporary password sent to your email and touch Log in.

**Note** Be sure to check your Spam folder if the email doesn't arrive in your Inbox.

The Terms and conditions screen appears.

6. Read the Terms and conditions, and then touch Agree to proceed.

The Change password screen appears.

7. Enter a password that satisfies the rules listed on the screen, and write it down for

future reference. Then re-enter the password and touch  $\ensuremath{\textbf{Continue}}$  .

The Enter profile screen appears.

8. Enter your profile information to set up your account.

# Working with devices

### Pair a blood pressure device (first-time login)

You can pair a blood pressure device as part of your first-time login. After touching **I** have a blood pressure device in the *Add a device* screen, complete the following steps:

1. Unpack your device and install the batteries. Make sure the device is powered off. 2. Press AND HOLD the power button on the blood pressure monitor for 2 seconds to pair the device.

The Found device screen appears on your phone.

3. Rename the device or leave as is, and then touch  $\ensuremath{\textbf{Save}}$  .

10 Using the ADC@home connect app ADC® Home™ App

The Add a device screen appears.

4. Touch Done adding devices.

The *All set!* message appears. Touch **Start now!** to begin using the app. **Note** Pairing the monitor to the app syncs the monitor time to your phone time. Readings from the monitor previous to pairing or syncing may have an incorrect time stamp.

# Working with readings

# Take a reading on a paired blood pressure device

1. Review the instructions for taking a blood pressure reading in the ADC@home connect Blood Pressure Monitor directions for use.

2. Log in to ADC@home connect as you normally do.

Directions for use Using the ADC@home connect app 13

**Note** The app must be open to successfully capture readings from the monitor. The *Home* screen appears.

3. Place the blood pressure cuff on your arm and sit comfortably for 5 minutes.

4. Press the power button on the monitor to begin the blood pressure measurement. The blood pressure and pulse rate appear on the blood pressure monitor screen. In a moment, the readings appear on the *Home* screen of your app along with a notification of a new reading. You have successfully taken your blood pressure and recorded it in your app.

#### Irregular heartbeat detector

An irregular heartbeat (IHB) is detected when a heartbeat rhythm varies while the unit is measuring the systolic and diastolic blood pressure. During each measurement, the monitor records the heartbeat intervals and calculates the average. If any average is larger than or equal to 25, the irregular heartbeat symbol appears on the display when the measurement results appear.

**CAUTION:** The appearance of the IHB icon indicates that a pulse irregularity consistent with an irregular heartbeat was detected during measurement. Usually this is NOT a cause for concern. However, if the symbol appears often, we recommend you seek medical advice. The device does not replace a cardiac examination but detects pulse irregularities at an early stage.

### Enter readings manually

The app allows you to enter readings by hand from any blood pressure device.

1. If you are not already logged in, open the app.

The Home screen appears.

2. Touch the to the right of the desired measurement type to enter a reading.

The *Blood pressure* or *Weight* screen appears with several data entry fields.

3. Touch each field and use the entry tools (calendar, clock, and keypad) to enter the requested information.

**Note** For blood pressure readings, systolic is the top number, which is also the higher of the two numbers. Diastolic is the bottom number, which is also the lower of the two numbers.

CAUTION Inaccurate data risk. Confirm that the numbers entered on this screen are accurate before saving them.

4. Touch Save.

The information you entered appears in the list of readings.

Note You can also add manual readings in the graph or list views by touching the near the top of the screen.

#### **Review** readings

1. If you are not already logged in, open the app.

The Home screen appears with your most recent readings.

2. To see a detailed list of your readings, touch to the left of the desired

measurement type.

A list of your Blood pressure readings appears. The most recent readings appear at the top of the list.

3. To see a graph view of your readings, return to the Home screen and touch to

the right of the desired measurement type.

The graph view of your readings appears.

4. To filter the readings shown in the graph view, touch the filter icon.

A dialog listing View and Filter options appears.

Directions for use Using the ADC@home connect app 15

5. Touch the desired options and then touch **Done**.

A new graph of your readings appears based on your selections.

You can filter readings (for viewing in list or graph form) by period of time (day, week, month, etc) and AM/PM.

**NOTE:** You physician may want to specifically observe your morning readings.

#### Understanding your blood pressure readings

The blood pressure list screen shows where your reading lies on a colored scale. The color corresponds to the categories in the table as defined by the National Heart, Lung, and Blood Institute (NHLBI), National Institutes of Health (NIH), as described in the referenced report.

**Blood pressure** 

#### classification

Systolic BP (mmHg) Diastolic BP (mmHg) Color

Normal <120 and <80 Green

Prehypertension 120 – 139 or 80 – 89 Light green Stage 1 Hypertension 140 – 159 or 90 – 99 Yellow

Stage 2 Hypertension  $\geq$ 160 or  $\geq$ 100 Orange

Source: National Heart, Lung, and Blood Institute, National Institutes of Health. August 2004. "The Seventh Report of the

Joint National Committee on Prevention, Detection, Evaluation, and Treatment of High Blood Pressure." NIH Publication

No. 04-5230.

This table is not intended to provide any type of diagnosis or emergency assessment; this table only depicts different NIH classifications of blood pressure. Various factors (e.g., diabetes, obesity, smoking, age, gender, etc.) can affect blood pressure. In addition, blood pressure often fluctuates throughout the day. Consult with your physician for an accurate assessment and diagnosis based on your personal blood pressure results.

#### Edit readings

1. If you are not already logged in, open the app.

The Home screen appears with your most recent readings.

2. Touch to the left of the desired measurement type to open the Blood pressure or Weight screen.

3. To edit a reading, lightly touch the selected reading. Do not touch and hold.

The *Blood pressure* or *Weight* screen appears with several fields displaying the data for that reading. 4. Touch each field you want to edit. Use the entry tools (calendar, clock, and keypad) to enter the requested information.

**Note** For readings taken with the ADC@home connect blood pressure monitor or weight scale, the only field you can edit is *Comments*.

5. Touch Save.

The information you edited appears in the Blood pressure or Weight list.

16 Using the ADC@home connect app ADC® Home<sup>™</sup> App

**NOTE**: We only recommend editing readings that have been manually (and incorrectly) entered into the system. We do not recommend editing readings that have been automatically transferred to the app from the monitor. Instead, we recommend automatic readings be deleted.

#### Delete readings

1. If you are not already logged in, open the app.

The *Home* screen appears.

2. Touch to the left of the desired measurement type to open the Blood pressure or Weight screen.

- 3. Proceed with the instruction that applies to your phone.
- Android users: Touch and hold the reading you want to delete.

• iOS users: Touch and swipe left on the reading you want to delete.

A Delete reading (Android) or Delete (iOS) button appears onscreen.

4. Touch **Delete reading** (Android) or **Delete** (iOS).

A confirmation dialog appears to confirm that you want to delete the reading.

5. Touch **OK** to delete the reading.

The Blood pressure or Weight screen appears with the selected reading removed.

#### Connect your ADC@home connect app to Apple Health (Apple device users only)

You can automatically share your readings with Apple Health.

1. Log into ADC@home connect as you normally do.

The Home screen appears.

2. Touch to the right of the desired measurement type to enter a reading.

The Settings screen appears with current app information.

4. Touch the slider to the right of Send readings to HealthKit™.

The *HealthKit*<sup>™</sup> *Health Access* screen appears.

Directions for use Using the ADC@home connect app 17

5. Touch the slider to the right of each measurement (e.g., systolic blood pressure, diastolic blood pressure, body mass index, heart rate, weight) you would like to share with Apple Health. (You can enable or disable all parameters by touching **Turn All Categories On** or **Turn All Categories Off**.)
6. Click **Allow** to share your data with Apple Health or **Don't Allow** to disable sharing your data.

The *Measurements & goals* screen appears. The measurements you selected will be shared with Apple Health.

**Note** These steps might be interrupted by a *HealthKit* dialog message in two cases:

• You opt not to share some measurements the first time you set up sharing

• You disable all sharing after previously enabling sharing.

Follow the onscreen prompts to either return to Settings and make changes or leave your selections as they are.

#### Send a report

You have the option to send a report of your readings to your email address. You can then forward the report to whomever you choose, such as a clinician or family member.

You can also save the attachment for future reference.

**CAUTION** To ensure the privacy of your medical information, only send reports with your medical information to people you trust.

1. If you are not already logged in, open the app.

The *Home* screen appears.

2. Touch any xxxxx

3. Proceed with the instruction that applies to your phone.

• Android users: Touch on the top right of your screen.

• iOS users: Touch on the bottom of your screen.

The Send report dialog appears onscreen.

4. Select the number of days of readings you would like to include in the report.

5. Touch **OK** to send the report.

The app sends a report to your email address (Subject line: Your readings report request). The report is an attachment to the email.

#### **Reminders and notifications**

#### Set a reminder

You can set reminders to take blood pressure and weight measurements on your app.

The reminders appear as notifications on your phone.

18 Using the ADC@home connect app ADC® Home™ App

**Note** If notifications from the ADC@home connect app are disabled, the app will display an "Allow notifications" message. You must give permission for the app to send you notifications before you can set reminders. Follow the prompts on your phone to go to Settings and then unblock or allow notifications.

1. If you are not already logged in, open the app.

The Home screen appears.

2. On the Home screen of the app, touch.

The Settings screen appears.

3. Touch Reminders. ("No reminders set" appears below if you haven't set any reminders.)

The Reminders screen appears. ("No reminders set" appears if you haven't set any reminders.)

4. Touch the on the top right of the screen.

The Reminder screen appears.

5. Touch the *Time* field and then use the clock tool to set the reminder time.

a. Touch the desired hour on the clock.

The hour digit in the colored bar updates automatically; then the minutes digits are ready to update.

b. Touch the desired minutes on the clock.

c. Touch **AM** or **PM**.

d. Touch **OK** to accept the time or **Cancel** to reject it.

The *Reminder* screen appears with your selections.

6. Touch Save to save the reminder or Cancel to reject it.

The Reminders screen appears with a list of your reminders.

#### Edit a reminder

1. If you are not already logged in, open the app.

The *Home* screen appears.

2. On the Home screen of the app, touch any .

The Reminders screen appears with a list of your reminders.

3. Touch the reminder you want to change.

The Reminder screen appears.

4. Touch the *Time* field and then use the clock tool to edit the reminder time as

described in "Set a reminder."

5. Touch **Save** to save the reminder or **Cancel** to reject it.

Directions for use Using the ADC@home connect app 19

The Reminders screen appears with an updated list of your reminders.

#### Delete a reminder

1. If you are not already logged in, open the app.

The Home screen appears.

2. On the Home screen of the app, touch any .

The Reminders screen appears with a list of your reminders.

3. Proceed with the instruction that applies to your phone.

• Android users: Touch and hold the reminder you want to delete.

• iOS users: Touch and swipe left on the reminder you want to delete.

A Remove (Android) or Delete (iOS) button appears onscreen.

4. Touch Remove (Android) or Delete (iOS).

The reminder disappears from the Reminders screen.

#### Account details

#### Edit your profile

You can update your profile in the app after initial setup.

1. Log in to ADC@home connect as you normally do.

The Home screen appears.

2. Touch .

The Settings screen appears with current app information.

3. To update your profile, touch your name in the header.

The *Profile* screen appears.

4. Touch .

The Edit profile screen appears.

5. Touch each field you want to edit. Use the entry tools (calendar and keypad) to enter the requested information.

#### 6. Touch Save.

The *Profile* screen appears. You have successfully edited your profile.

#### Change your password

1. Log in to ADC@home connect as you normally do.

The *Home* screen appears.

2. Touch .

The Settings screen appears with current app information.

3. Touch your name in the header.

The *Profile* screen appears.

4. Touch **Change password**.

The Change password screen appears.

5. Enter a password that satisfies the rules listed on the screen, and write it down for future reference. Then re-enter the password and touch **Save**.

The Profile screen appears. You have successfully changed your password.

#### Log out of the application

You can log out of the app. To resume using the app, you will have to log in with your password.

1. Log in to ADC@home connect as you normally do.

The Home screen appears.

2. Touch .

22 Using the ADC@home connect app ADC® Home™ App

The Settings screen appears with current app information.

3. Touch your name in the header.

The *Profile* screen appears.

4. Touch Log out.

The Log out confirmation dialog appears with a description of what happens when you log out.

5. Touch **OK** to log out or **Cancel** to stay logged in.

The Log in screen appears if you touch OK. You have successfully logged out.

Note Enter your password on the Log in screen to log into the app once again.

#### Delete your account

If you decide to exit ADC@home connect and the blood pressure monitoring program, you can delete your account. Once you delete your account, you will not be able to log in to ADC@home connect.

1. Log in to ADC@home connect as you normally do.

The Home screen appears.

2. Touch .

The Settings screen appears with current app information.

3. Touch your name in the header.

The Profile screen appears.

4. Touch Delete account.

The *Delete account* confirmation dialog appears with a description of what happens when you delete your account.

Note Deleting your account removes all saved readings.

5. Touch **OK** to delete your account or **Cancel** to keep it active.

The Log in screen appears, but you can no longer log in. You have successfully deleted your account.

#### Change units of measure

You can update the units of measure in the app after initial setup.

1. Log in to ADC@home connect as you normally do.

The Home screen appears.

2. Touch .

The Settings screen appears with current app information.

3. Touch Advanced.

The Advanced screen appears. The text below Units of measure indicates the current units selection.

4. Touch Units of measure.

The Units of measure screen appears.

5. Touch Weight or Height to change the units of measure.

The Weight or Height dialog box appears.

6. Touch the desired unit of measure.

7. Touch  $\mathbf{OK}$  to save the unit of measure or  $\mathbf{Cancel}$  to reject it.

The Units of measure screen appears with your selections.

What's in the box Model 6024N

Blood pressure monitor

D bar Self Adjusting standard cuff with a range of 22cm to 42cm with attached tube and connector.

4 AAA alkaline batteries

Instructions for Use

Quick Reference Guide

Model 6025N

Blood pressure monitor

Self Adjusting rigid cuff with cuff with a range of 22cm to 46cm with attached tube and connector.

4 AAA alkaline batteries

AC adapter

Zippered Storage case

Instructions for Use

Quick Reference Guide

#### COMPONENTS OF YOUR BLOOD PRESSURE MONITOR

#### (SIMILAR TO PAGE 11 6023N)

Front

Back

#### Display

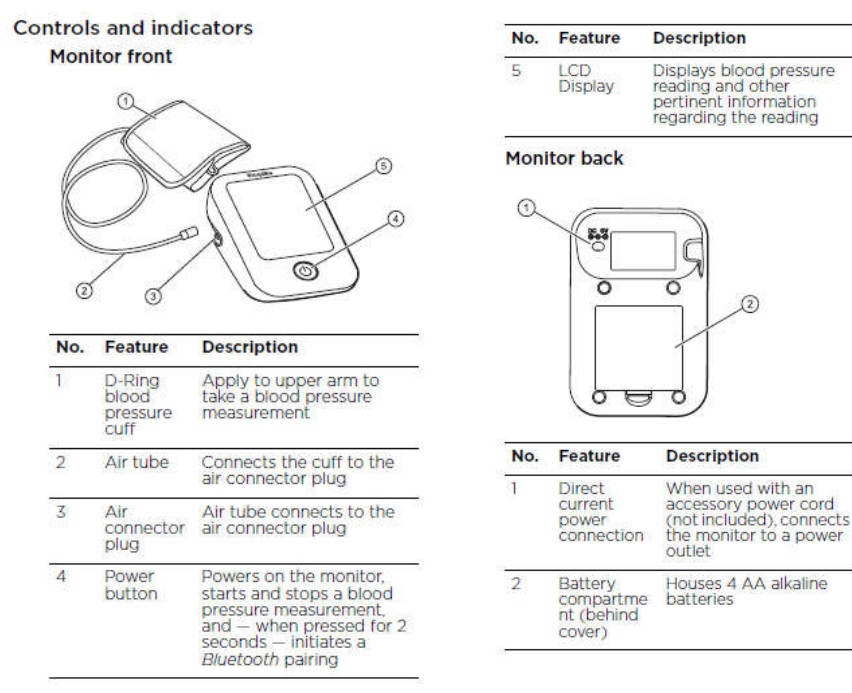

r

(2)

#### ABOUT BLOOD PRESSURE

#### What Is Blood Pressure?

Simply put, arterial blood pressure is the force of blood exerted against the walls of the arteries. There are two components to blood pressure: systolic and diastolic pressure. Systolic, the higher pressure, occurs during contraction of the heart. Diastolic, the lower pressure, occurs when the heart is at "rest."

Your level of blood pressure is determined in the circulatory center of the brain and adjusts to a variety of situations through feedback from the nervous system. To adjust blood pressure, the strength and frequency of the heart (pulse), as well as the width of circulatory blood vessels, are altered. Blood vessel width is affected by fine muscles in the blood vessel walls.

Blood pressure is traditionally measured in millimeters of mercury (mmHg). It is recorded as systolic/diastolic. For example, a systolic of 120 and diastolic of 80 would be recorded 120/80.

Blood pressure is a dynamic vital sign, one that changes constantly throughout the day. A person's "resting" blood pressure is the pressure that exists first thing in the morning while a person is still at rest and before consumption of food or drink.

What Is a Normal Blood Pressure? A systolic pressure of less than 120mmHg and a diastolic pressure of under 80mmHg are recognized as normal by the Joint National Committee on Prevention, Detection, Evaluation, and Treatment of High Blood Pressure, 2003.

**NOTE:** Blood pressure does increase with age, so you must check with your doctor to find out what is "normal" for you! Even with normal blood pressure values, a regular self-check with your blood pressure monitor is recommended. You can detect possible changes in your values early and react appropriately. If you are undergoing medical treatment to control your blood pressure, keep a record of values along with time of day and date. Show these values to your doctor. Never use the results of your measurements to independently alter the drug doses prescribed by your doctor.

#### What Influences Blood Pressure?

Blood pressure is influenced by many factors including age, weight, physical conditioning, past illness, time of day, altitude, activity, and climate, to name just a few. In general, blood pressure is lower in the morning and increases throughout the day. It is lower in warm weather, and higher in cold weather. Physical activity can have a significant short term impact on blood pressure. Work, exercise, smoking, eating, drinking – even talking, laughing, or crying – will all affect a person's blood pressure. Your diet, including beverages containing caffeine or alcohol, may affect blood pressure. Emotional stress can have a dramatic impact on your blood pressure. Even repeated blood pressure measurements taken without adequate rest between readings will alter your blood pressure as the vessels in your arm engorge with blood. Many of these influences are only temporary or short term, though chronic (long term) exposure to some factors may result in permanently elevated blood pressure levels.

#### **Does Blood Pressure Vary?**

Constantly. An individual's blood pressure varies greatly on a daily and seasonal basis. It changes throughout one's lifetime. It is not uncommon for systolic pressure to vary by 40mmHg or more throughout the course of a single day! While generally not as volatile, diastolic pressure can still vary significantly. In hypertensive individuals, variations are even more pronounced. Normally, blood pressure is at its lowest during sleep and rises in the morning and throughout the day. The chart (left) illustrates the fluctuations that could occur in a typical day.

#### What Is Hypertension?

Hypertension (high blood pressure) is elevated systolic or diastolic levels. In 90 to 95 percent of the diagnosed cases, the specific causes are unknown, although the condition is often linked with family history and lifestyle. This is referred to as essential hypertension. In the remaining cases, high blood pressure is a symptom of an underlying, often treatable condition, which if

corrected, may normalize blood pressure. This less common type is known as secondary hypertension. Hypertension, if left untreated, may contribute to kidney disease, heart attack, stroke, or other debilitating illnesses. The following standards for assessment of high blood pressure in adults have been established by the Joint National Committee, 2003. Remember, only a physician is qualified to interpret the readings obtained from your blood pressure monitor. No attempt should ever be made at self-diagnosis or treatment.

#### ADD CHART PAGE 9 6023N

#### **Can Hypertension Be Controlled?**

Although essential hypertension cannot be cured, it can usually be controlled by altering lifestyle (including diet), adopting a program of exercise, stress management and, where necessary, with medication under a doctor's supervision. To help reduce the risk of hypertension, or keep it under control, the American Heart Association (AHA) recommends the following:

- Don't smoke
- Reduce salt and fat intake
- Maintain proper weight
- Exercise regularly
- Have regular physical checkups

#### Why Measure Blood Pressure at Home?

Clinical studies have shown improved detection and treatment of hypertension when regular home blood pressure monitoring is done in consultation with a physician. Blood pressure measured in a doctor's office or hospital setting may cause anxiety and lead to an elevated reading, a condition referred to as "white coat hypertension."

Home measurements generally reduce the "outside" influences on blood pressure readings and can provide a more comprehensive and meaningful blood pressure history.

**Note:** While it is important to keep an accurate record of your blood pressure measurements, don't be overly concerned by the results of any one measurement. Individual results may be influenced by spiking of your pressure due to diet, anxiety, or mismeasurement resulting from excessive arm movement, or misapplication of the cuff. Many readings taken at the same time each day give a more comprehensive blood pressure history. Always be sure to note the date and time when recording blood pressure and pulse measurements. For best results, and with time permitting, three successive measurements may be taken daily. Make sure to allow at least 15 second intervals between measurements. Discard any reading that appears suspect and record the average of the remaining readings. Our Advantage connect instruments offer an average mode setting which automatically takes 3 readings and displays the average. We recommend using this setting whenever possible. Additionally, our connects models offer Bluetooth connection to your smartphone or tablet (free ap must be downloaded). The ap captures not only the measurement values but date and time to provide you and your healthcare provider with more valuable information.

#### How Is Blood Pressure Measured?

Healthcare professionals traditionally use a device known as a sphygmomanometer along with a stethoscope - essentially a professional version of the very same instrument you have purchased. The sphygmomanometer is a system consisting of an inflatable bladder contained within a cuff, inflation bulb with air control valve, and pressure measuring manometer (gauge). The cuff is wrapped around the limb and inflated to constrict blood flow to the artery. As pressure is released from the cuff through the deflation valve, blood flow returns to the artery producing pulse beats known as Korotkoff sounds, which are detected with the stethoscope. Systolic pressure is recorded at the onset of these sounds. Diastolic pressure is generally recorded when the sounds disappear (when blood flow to the artery returns to normal). In the past few years more and more professionals are measuring blood pressure with an automated device similar to your Advantage monitor.

#### How Should I Record My Blood Pressure?

With connected devices you can record your readings in your smart phone or tablet or record them manually. To use the Bluetooth connection feature, refer to section..... To record your blood pressure manually, set up a simple chart in a spiral-bound notebook as shown below.

| Date | Time   | Reading | Pulse |
|------|--------|---------|-------|
| 4/24 | 7:50AM | 128/83  | 72    |
| 4/25 | 8:00AM | 135/77  | 77    |
| 4/26 | 7:45AM | 130/75  | 71    |
| 4/27 | 2:00PM | 153/89  | 80    |

If you like you can add a column for comments about your condition at the time of measurement, or a listing of any factors that may have influenced your readings (such as "had a cold," or "just returned from vacation"). For best results, and with time permitting, use average mode to record three successive reading and display the average of the three.

#### SETTING UP YOUR BLOOD PRESSURE MONITOR

#### **Inserting the Batteries**

After you have unpacked your device, insert the batteries. The battery compartment is located on the underside of the device (see illustration).

1. Remove cover as illustrated.

2. Insert the batteries (4 x AAA, 1.5V), observing the indicated polarity.

#### Attention!

- If a battery warning (show picture) appears in the display, the batteries are almost discharged and must be replaced.
- After battery warning (show picture) appears, the device will not work until batteries have been replaced.
- If the blood pressure monitor is not used for long periods, remove the batteries from the device.
- Use AA Long-Life or Alkaline 1.5V batteries. Do not use rechargeable batteries.
- Functional check: Press the **«MEMORY**» button down to test all the display elements. When functioning correctly many icons will appear.

#### Using the AC Power Adapter (model 6025N) (have picture with device and adapter?)

It is possible to operate the Advantage Automatic Blood Pressure Monitor model 6025N with an AC adapter.

- 1. Push the plug into the port on the right side of the device.
- 2. Plug the AC adapter into a 120V power socket. The device is ready for measurement.
- 3. Test that power is available by pressing the **«ON/OFF»** button.

#### NOTE:

- Use only the AC adapter provided with your device. ADC is not responsible for the warranty servicing/repair of the monitor if any other adapter is used.
- No power is taken from the batteries while the AC adapter is connected to the device.
- Consult ADC if you have any questions relating to the AC adapter.
- AC adapter is NOT available for model 6024N

#### **Cuff Connection**

Insert the cuff tube into the opening provided on the left side of the device as shown in the picture.

#### Setting the Time and Date

This blood pressure monitor incorporates an integrated clock with date display. The device will also store the date and time of each measurement in its memory. After new batteries have been inserted, the device will request the date and time to be reset

- 1. To set the date, begin with the year. The four digits (2021) on the screen will blink. You can change the year by pressing the **«MEMORY»** button. To confirm and set the year, press the **«SET»** button.
- 2. The device will automatically advance to the month. To change the month, use the **«MEMORY»** button. To confirm and set the month, press the **«SET»** button.
- 3. To set the day, hour, and minutes, use the same steps. Push the **«MEMORY»** button to change the display value. Press the **«SET»** button to confirm and set the value.
- 4. Once you have set the minutes and pressed the **«SET**» button, the date and time are set and the time is displayed.

NOTE

- If you want to change date and time, press and hold the «SET» button down for approx. five seconds until the user icon flashes. Press the «SET» button again, and then you can enter the new values as described above.
- A single press of the «MEMORY» button or «SET» button advances one operation.
- Holding the button down speeds up the procedure.

#### Select the User

This blood pressure monitor is designed to store 99 measurements for each of the two users. Before taking a measurement, be certain that the correct user has been selected.

- 1. With the unit off, press and hold the «SET» button until the user icon starts blinking.
- 2. Press the **«MEMORY»** button to toggle between users.
- 3. Press the «SET» button to make your selection

#### **Selecting Measurement Mode**

This device enables you to select either standard (single) measurement or averaging mode (automatic triple measurement).

- With the unit off, press and hold the **«SET»** button for 3 seconds until the MAM icon starts blinking on the display.
- Press the **«MEMORY»** button to select ON or OFF the MAM mode.
   By pressing ON that means you have selected the measurement in average mode.
   By pressing OFF that means you have selected the measurement in standard measurement.
- Press the **«SET»** button to confirm
- Choose the intended user, press the «MEMORY» button to toggle between users, press the «SET» button to make your selection

**Note**: the MAM Advantage Averaging mode icon will illuminate on the display. If you select 1, then only one measurement will be taken. If you select 3, the unit will inflate and deflate three times resulting in one final average reading.

#### Using MAM Advantage Averaging Mode

In MAM Advantage Averaging mode, three measurements are automatically taken in succession and the result then automatically analyzed and displayed. Because your blood pressure constantly fluctuates, a result determined in this way is more reliable than one produced by a single measurement.

The bottom right-hand section of the display shows a 1,2, or 3 to indicate which of the 3 measurements is currently being taken.

There is a break of 15 seconds between the measurements (15 seconds are adequate according to "Blood Pressure Monitoring, 2001, 6:145-147" for oscillometric instruments). A countdown indicates the remaining time before the second and third readings will begin.

The individual results from measurements 1,2 and 3 are not initially displayed. Your blood pressure will only be displayed after all 3 measurements are taken. If you want to see each of the individual readings making up a triplicate reading, turn the unit off, then press and hold the **«MEMORY»** button for three seconds immediately after a MAM Advantage Averaging Mode measurement. Note: You can only see the individual readings one time immediately following an Averaging Mode measurement. See section XXX.

Do not remove the cuff between measurements.

If one of the individual measurements was questionable, an additional measurement is automatically taken.

#### Bluetooth<sup>®</sup> functions and application (App)

#### Activating your Bluetooth®

#### Pairing a smartphone or tablet with the monitor

Advanced Bluetooth 4.2 technology enables your smartphone or tablet to receive your readings from your monitor. You can then view, graph, annotate and share those reading with your physician or caregiver.

Download the free ADC Advantage Connect App from the IOS or Googleplay stores.

Follow the directions on the App to create your profile. You will be required to create a User Name and Password. It will also ask for height and weight, but this information is not required.

Confirm that your smartphone or tablet is powered on and in discoverable mode (ready for pairing). Bluetooth wireless connectivity is only available for devices which support Bluetooth 4.2 technology.

To pair your monitor with your phone or tablet, do the following:

With the monitor powered off, briefly press the set button.

The Bluetooth icon will flash when ready to connect and continue flashing for up to 2 minutes or until a connection occurs

If a connection does not occur within 2 minutes, the Bluetooth function on the monitor will automatically turn off.

While the Bluetooth icon is flashing check the Bluetooth list on your phone and find the name of the blood pressure monito. When pairing for the first time both the phone and monitor will display a 6 digit "passkey" before pairing. Ensure the numbers on both the phone and monitor match.

On subsequent connections you will not need the passkey and the devices will pair automatically.

This section needs to be verified.

#### **MEASUREMENT PROCEDURE**

#### **Before Measurement**

Avoid eating and smoking as well as all forms of exertion directly before measurement. These factors influence the measurement result. Find time to relax by sitting in an armchair in a quiet atmosphere for about ten minutes before taking a measurement.

- Remove any garment that fits closely to your upper arm.
- Always measure on the same arm (normally left).
- Always compare measurements taken at the same time of day, since blood pressure changes during the course of the day, as much as 20-40 mmHg.

#### Common Sources of Error

**NOTE:** Comparable blood pressure measurements always require the same conditions! Conditions should always be quiet.

- All efforts by the user to support the arm can increase blood pressure. Make sure you are in a comfortable, relaxed position and do not flex any of the muscles in the measurement arm during the measurement. Use a cushion for support if necessary.
- If the arm artery lies considerably lower or higher than the heart, an erroneously high or low blood pressure will be measured! Each 15cm (6 inch) difference in height between your heart and the cuff results in a measurement error of 10 mmHg!
- Cuffs that are too narrow or too short result in false measurement values. Selecting the correct cuff is extremely important. Cuff size is dependent upon the circumference of the arm (measured in the center).

The permissible range is printed on the cuff. If this is not suitable for your use, please call 1-800-232-2670.

#### NOTE: Only use approved ADC cuffs!

• A loose cuff or a sideways protruding air pocket causes false measurements.

• With repeated measurements, blood accumulates in the arm, which can lead to false results. Consecutive blood pressure measurements should be repeated after a 15 second (our ifu states 1 min) pause or after your arm has been held up in order to allow the accumulated blood to flow away. If you decide to take your Averaging Mode measurement again, be sure to wait at least one minute beforehand.

#### Fitting the D-Bar Cuff (6024N model)

- 1. Pass the end of the cuff through the flat metal ring so that a loop is formed. The hook-and-loop closure must be facing outward.
- 2. Place the cuff over the left upper arm so that the tube is closer to your lower arm.
- 3. Lay the cuff on the arm as illustrated. Make certain that the lower edge of the cuff lies approximately 3/4" to 1" (2 to 3cm) above the elbow and that the tube is closer to the inner side of the arm.

**Important!** The small red strip (Artery Mark) on the cuff must lie exactly over the artery which runs down the inner side of the arm. (see illustrations page 18 of the 6023N)

- 4. Tighten the cuff by pulling the end and close the cuff by affixing the hook-and-loop closure. To verify a correct fit, the small white triangle on the outside of the cuff should fall between the two range lines.
- 5. There should be a little free space between the arm and the cuff. You should be able to fit two fingers between your arm and the cuff. Clothing must not restrict the arm. Any piece of clothing which does, must be removed. Cuffs that don't fit properly result in false measurement values. Measure your arm circumference if you are not sure of proper fit. Other size cuffs are available (Page XX).
- 6. Lay your arm on a table (palm upward) so the cuff is at the same height as your heart. Make sure the tube is not kinked.
- 7. Remain seated quietly for at least two minutes before you begin the measurement.

**Comment:** If it is not possible to fit the cuff to your left arm, it can also be placed on your right arm. However, all measurements should be made using the same arm. Comparable blood pressure measurements always require the same conditions.

#### Fitting the Rigid Cuff (6025N model)

- 1. The cuff is pre-formed for easier use. Remove tight or bulky clothing from your upper arm.
- Wrap the cuff around your upper left arm. The rubber tube should be on the inside of your arm extending downward to your hand. Make certain the cuff lies approximately 1/2-3/4" (1-2 cm) above the elbow.

**Important!** The red strip on the edge of the cuff (Artery Mark) must lie over the artery which runs down the inner side of the arm.

- 3. To secure the cuff, wrap it around your arm and press the hook-and-loop closure together.
- 4. There should be a little free space between your arm and the cuff. You should be able to fit two fingers between your arm and the cuff. Cuffs that don't fit properly result in false measurement values. Measure your arm circumference if you are not sure of proper fit.
- 5. Lay your arm on a table (palm upward) so the cuff is at the same height as your heart. Make sure the tube is not kinked.
- 6. Remain seated quietly for at least two minutes before you begin the measurement.

#### **Taking Blood Pressure Measurement**

After the cuff has been appropriately positioned and connected to the monitor, the measurement can begin:

1. Press the **«ON/OFF»** button. The built-in pump begins to inflate the cuff. In the display, the increasing cuff pressure is continually displayed.

2. After a suitable inflation pressure has been reached, the pump stops and the pressure gradually falls, with cuff pressures being displayed. If that inflation pressure is not sufficient, the monitor automatically re-starts.

3. When the instrument detects a pulse, the **heart symbol** in the display starts to flash and a beep is heard for every heartbeat. (may want to show symbol?)

4. When the measurement has concluded, the systolic and diastolic blood pressures and pulse rate now appear in the display. Cuff deflates.

5. The appearance of this symbol **XXXX(add to symbols table)** signifies that an irregular heartbeat was detected. This indicator is only a caution. It is important that you be relaxed, remain still and do not talk during measurements.

**NOTE:** We recommend contacting your physician if you see this indicator frequently. See Section x (page x irregular heartbeat detector)) for more information.

6. The measurement readings remain on the display until you switch off the instrument. If no button is pressed for a period of one minute the instrument switches itself off in order to preserve the batteries. 7. When the unit is set to the MAM setting, three separate measurements will take place in succession after which your result is calculated and displayed as a single, averaged measurement. There is a 15-second resting time in-between each measurement. A countdown indicates the remaining time before the second and third readings

will begin.

**NOTE:** If one of the measurements causes an error message, it will be repeated one more time. If any additional error occurs, the measurement will be discontinued, and an error code will be displayed.

#### Expanding the averaged measurement to see the three individual readings:

This function allows you to view the three individual measurements used to calculate the ADC Averaging Mode Technology measurement. After taking an averaging mode measurement turn unit off, hold the **«MEMORY»** button for three seconds. (Do not hold the button longer than seven seconds or you will delete all the readings in the memory!) Let go of the button and watch the screen. It will automatically scroll through the three measurements used in the measurement. Keep pressing the Memory button to scroll through the last three measurement used in the measurement.

#### **Reading Measurement Results**

When the measurement has been concluded, cuff will automatically deflate. The measured systolic and diastolic blood pressure values, as well as the pulse are now displayed. The appearance of this symbol **xxxxxx** signifies that an irregular heartbeat was detected. This indicator is only a caution.

**NOTE**: We recommend contacting your physician if you see this indicator frequently. See Section x (page x(irregular heartbeat) for more information.

To prolong battery life, the device switches off automatically if no button is pressed for one minute. Otherwise you can switch it off by pressing the **«ON/OFF»** button.

#### **IRREGULAR HEARTBEAT DETECTOR**

This function indicates an allorhythmic heartbeat. If the IHD symbol appears on the display that means that certain abnormalities in heartbeat frequency were detected during the measurement. In this case, the result may deviate from your normal blood pressure – repeat the measurement. In most cases, this is no cause for concern. However, if the symbol iconxxxx appears on a regular basis (e.g., several times a week with measurements taken daily) we advise you to tell your doctor.

#### Information for the doctor on frequent appearance of the Irregular Heartbeat Detector

This device is an oscillometric blood pressure monitor that also analyses pulse irregularity during measurement. The device is clinically tested. The arrhythmia symbol is displayed after the measurement. If the symbol appears more frequently (e.g., several times per week on measurements performed daily) we recommend the patient to seek medical advice. This device does not replace a cardiac examination, but serves to detect pulse irregularities at an early stage.

#### **Traffic Light Indicator**

The bars on the left hand edge of the display show the range within which the indicated blood pressure values lie. Depending on the height of the bar, the readout value is either within the normal (green), borderline (yellow), (orange), or danger (red) range. The classification is based on standards adopted from the WHO (World Health Organization). Refer to the chart to the right for details of the classification. Use chart page 23 on 6023N.

#### **MEMORY FUNCTION**

#### **Recall and Storage of Measurements**

At the end of a measurement, this monitor automatically stores each result with date and time. This unit stores 99 memories for each of two users.

#### Viewing the Stored Values

With the unit off, press the **«MEMORY»** button. Pressing the **«MEMORY»** button again displays the previous value. Pressing the **«MEMORY»** button repeatedly enables you to move from one stored value to another. If an irregular heartbeat is detected, the symbol xxxxxx is displayed including the time and the result of the measurement.

**NOTE**: Measurements for each user are averaged and stored separately. Be certain that you are viewing the measurements for the correct user.

**NOTE:** Once the maximum memory capacity of 99 is exceeded, the oldest value is automatically overwritten. Values should be evaluated by a doctor before the memory capacity is reached, otherwise data will be lost.

#### **Further information**

Measurements should not occur soon after each other; otherwise, the results will be skewed. Wait for several minutes in a relaxed position, sitting or lying, before you repeat a measurement.

#### **Discontinuing a Measurement**

If it is necessary to interrupt a blood pressure measurement for any reason (e.g., the patient feels unwell), the «**ON/OFF**» button can be pressed at any time. The device immediately lowers the cuff pressure automatically

#### **Delete Memory**

Before you delete all memory readings stored, make sure you won't need to refer to them at a later date. Keeping a written record is prudent and may provide additional information for your doctor's visit.

To delete stored memory readings, hold the **«MEMORY»** button down until the LCD shows a «CL»«ALL»». Release the button. Press the **«MEMORY»** or set?? button while «CL» is flashing to complete the operation. It is impossible to erase the values individually. (show picture)

#### ERROR MESSAGES/TROUBLESHOOTING

If an error occurs during a measurement, the measurement is interrupted, and a corresponding error code is displayed, example **<Err 3>** (cc has picture)

| Error        | Description     | Possible                                                                                                    |
|--------------|-----------------|----------------------------------------------------------------------------------------------------|
|              |                 | Cause(s)/Solutions                                                                                           |
| Cuff picture | ?               | ?                                                                                                    |
| Err 1        | Signal too weak | The pulse signals on the cuff<br>are too weak. Re-position<br>the cuff and repeat the<br>measurement.        |
| Err 2        | Error signal    | During the measurement,<br>error signals were detected<br>by the cuff, caused for<br>instance by movement or |

|       |                                    | muscle tension. Repeat the measurement, keeping your arm still.                                                                                                    |
|-------|------------------------------------|----------------------------------------------------------------------------------------------------|
| Err 3 | Abnormal cuff pressure             | An adequate pressure cannot<br>be generated in the cuff. A<br>leak may have occurred.<br>Check that the cuff is<br>correctly connected and is<br>not too loose. Replace the<br>batteries, if necessary.<br>Repeat the measurement. |
| Err 5 | Abnormal result                    | The measuring signals are<br>inaccurate, and no result can<br>therefore be displayed. Read<br>through the checklist for<br>performing reliable<br>measurements. Repeat the<br>measurement.                                         |
| HI    | Pulse or cuff pressure too<br>high | The pressure in the cuff is too<br>high (over 299 mmHg) or the<br>pulse is too high (over 200<br>beats per minute). Relax for<br>5 minutes and repeat the<br>measurement.                                                          |
| LO    | Pulse too low                      | The pulse is too low (less<br>than 40 beats per minute).<br>Relax for 5 minutes and<br>repeat the measurement.                                                                                                    |

#### Other possible errors and their solutions

| Malfunction                                           | Remedy                                                      |
|-------------------------------------------------------|-------------------------------------------------------------|
| The display remains blank when the device is          | 1. Check battery installation/ polarity.                    |
| switched on though the batteries are in place.        | 2. Remove the batteries and if the display is unusual, then |
|                                                       | exchange them for new ones.                                 |
| The pressure does not rise although the pump is       | Check the connection of the cuff tube and connect properly. |
| running.                                              |                                                             |
| The device frequently fails to measure, or the values | 1. Fit the cuff correctly on the arm.                       |
| measured are too low or high.                         | 2. Before starting measurement make sure that clothing is   |
|                                                       | not exerting pressure on the arm. Take articles of clothing |
|                                                       | off if necessary. Measure blood pressure again in complete  |
|                                                       | peace and quiet.                                            |
| Every measurement results in different values,        | Refer to Sectionx About Blood Pressure                      |
| although the device functions normally and normal     |                                                             |
| values are displayed.                                 |                                                             |
| Blood pressure values differ from those measured at   | Refer to Section x Why Measure Blood Pressure at            |
| the doctor's.                                         | Home?                                                       |

**NOTE**: Blood pressure is subject to fluctuations even in healthy people. Please remember that **comparable blood pressure measurements always require the same time and the same conditions!** These are normally quiet conditions. If you follow the procedure described earlier and still get fluctuations of blood pressure of greater than 15 mmHg and/or you repeatedly hear irregular pulse tones, consult your doctor. **Attention!**  Should any technical malfunctions arise in the blood pressure monitor, please contact the dealer where you bought the device or ADC.

**Never attempt to repair the instrument yourself!** Any unauthorized opening of the instrument invalidates all warranty claims.

#### Troubleshooting Application errors

| Issue                                                                                                    | Possible Cause                                                                          | Suggested Action                                                                                                    |
|----------------------------------------------------------------------------------------------------|-----------------------------------------------------------------------------------------|----------------------------------------------------------------------------------------------------|
| The app does not download OR<br>The app is not available in the<br>App Store or Google Play                                | The phone does not meet the specifications as defined in the App Store or Google Play   | Try a different phone.                                                                                                    |
| I cannot pair the blood pressure<br>device with my phone OR A<br>"Connection failed" message<br>appears when I try to pair | Bluetooth is not active on the phone                                                    | Open Bluetooth settings on the phone and turn on Bluetooth                                                                                                    |
|                                                                                                    | You tried to pair the device with<br>your phone using the phone's<br>Bluetooth settings | Once the phone's Bluetooth is<br>turned on, pair the device and<br>the phone using the<br>ADC@home connect app                                                                                                    |
|                                                                                                    | The blood pressure device is not<br>in "discoverable mode"                              | Make sure the blood pressure<br>device is powered off and your<br>ADC@home connect app is<br>open. Press and HOLD the<br>power button on the blood<br>pressure device for 2 seconds to<br>put the device in "discoverable<br>mode" (the Bluetooth symbol will<br>flash). |
|                                                                                                    | The blood pressure device is too far away from your phone                               | Move the device closer to the<br>phone. The blood pressure<br>device should be no more than<br>5 feet away from the phone                                                                                                    |
|                                                                                                    | The initial Bluetooth pairing is no<br>longer functioning                               | Delete the device from the<br>ADC@home connect app. (See<br>"Remove/Unpair a device" on<br>page xx) Re-pair the device with<br>your phone.<br>Remove and reinsert the<br>batteries in the blood pressure<br>device                                                       |
| I forgot my password OR Login<br>failed                                                                                    | Varies                                                                                  | Touch Forgot password? on the<br>Log in screen. Follow the<br>instructions to reset your<br>password                                                                                                    |
| Initial Bluetooth pairing is no<br>longer functioning and my<br>readings are not sent to the app                           | Varies                                                                                  | <b>Note:</b> Readings, including all previously unsent readings, are only sent after a successful reading is taken. Take another reading.                                                                                                    |
|                                                                                                    |                                                                                         | Close and reopen the app, and<br>make sure the screen is on.<br><b>Note:</b> The App must be open to<br>successfully capture readings<br>from the monitor.                                                                                                    |
|                                                                                                    |                                                                                         | Restart your phone                                                                                                    |
|                                                                                                    |                                                                                         | batteries in the blood pressure device.                                                                                                    |
| I did not receive a password reset email                                                                                   | Your email address is not established in the xxxxxx                                     | Make sure that the email                                                                                                    |

| system                         |                                  | address used to request the       |  |
|--------------------------------|----------------------------------|-----------------------------------|--|
|                                | A different or incorrect email   | password reset is the same as     |  |
|                                | address was used to sign you     | the address used to sign up for   |  |
|                                | up                               | the app. You might need to        |  |
|                                |                                  | confirm your email address with   |  |
|                                |                                  | your clinician                    |  |
|                                |                                  | Note: If the wrong email          |  |
|                                |                                  | address was used to sign you      |  |
|                                |                                  | up your clinician will have to    |  |
|                                |                                  | sign you up again. No patient     |  |
|                                |                                  | amail addresses can be adited     |  |
|                                |                                  | in the system                     |  |
|                                | The email went to Spam instead   | Check your Spam folder for the    |  |
|                                | of your lobox                    | omail                             |  |
| L have not received a request  | The physician has not cont the   | Mait for the physician to cond    |  |
| from my physician to follow mo | request                          | the request to follow you         |  |
| from my physician to follow me | The unrease area it address uses | Enlaw we with your physician to   |  |
|                                | river to or entered by the       | Follow up with your physician to  |  |
|                                | given to or entered by the       | make sure that the same email     |  |
|                                | physician                        | address is used for signing up    |  |
|                                |                                  | and logging in to the app.        |  |
|                                |                                  | Note: If the wrong email          |  |
|                                |                                  | address was used to sign you      |  |
|                                |                                  | up, your physician will have to   |  |
|                                |                                  | sign you up again. No patient     |  |
|                                |                                  | email addresses can be edited     |  |
|                                |                                  | in the system.                    |  |
|                                | You used the Create account      | Share the email address you       |  |
|                                | link on Log in screen, and your  | used to set up your account on    |  |
|                                | physician does not have the      | your app with your physician. A   |  |
|                                | email address you used           | notification from your physician  |  |
|                                |                                  | appears in your app when the      |  |
|                                |                                  | physician uses the same email     |  |
|                                |                                  | address you used to set up your   |  |
|                                |                                  | account.                          |  |
| The timestamp on the readings  | The device has not synced up     | Confirm that subsequent           |  |
| in the app is incorrect        | with the app                     | readings display the correct      |  |
|                                |                                  | time after the device syncs with  |  |
|                                |                                  | the app.                          |  |
| The app collected the readings | The app collected the readings   | Make sure that you have           |  |
| but did not send them to my    | but did not send them to my      | accepted your physician's         |  |
| physician                      | clinician                        | invitation to see your readings.  |  |
|                                |                                  | See "Accept a clinician follower" |  |
|                                |                                  | on page <mark>xx</mark>           |  |
|                                | The app collected the readings   | Refer to the smartphone           |  |
|                                | but did not send them to my      | manual. Set your smartphone to    |  |
|                                | clinician                        | correct transmission mode.        |  |
|                                | The app collected the readings   | Refer to the smartphone           |  |
|                                | but did not send them to my      | manual. Relocate the              |  |
|                                | clinician                        | smartphone. If it is out of Wi-Fi |  |
|                                |                                  | range, switch to cellular.        |  |
|                                | The cellular connection has      | Refer to the smartphone           |  |
|                                | been turned off on the           | manual. Relocate the              |  |

|                                | smartphone                      | smartphone. If it is out of       |
|--------------------------------|---------------------------------|-----------------------------------|
|                                |                                 | cellular range, switch to Wi-Fi   |
| My app is not working properly | The smartphone or app is in a   | Close and reopen the app.         |
|                                | bad state                       |                                   |
|                                |                                 | Refer to the smartphone           |
|                                |                                 | manual. Forcibly stop the app.    |
|                                |                                 | 1. Touch Settings.                |
|                                |                                 | 2. Touch Applications.            |
|                                |                                 | 3. Touch Application manager.     |
|                                |                                 | 4. Touch <b>xxxx</b> .            |
|                                |                                 | 5. Touch Force stop.              |
|                                |                                 | 6. Touch <b>OK.</b>               |
|                                |                                 | Refer to the smartphone           |
|                                |                                 | manual. Restart the               |
|                                |                                 | smartphone.                       |
|                                |                                 | Uninstall and re-install the app. |
| No data transferred from the   | Bluetooth for the device is not | Make sure Bluetooth is properly   |
| device to the app              | properly turned on, connected,  | programmed. See "Pair a           |
|                                | or programmed                   | device" on page xx.               |
|                                |                                 | Remove and reinsert the           |
|                                |                                 | batteries.                        |
|                                |                                 | Open the app before taking        |
|                                |                                 | blood pressure readings.          |
|                                |                                 | Note: The App must be open to     |
|                                |                                 | successfully capture readings     |
|                                |                                 | from the monitor.                 |
|                                | The device needs new batteries  | Replace the batteries in the      |
|                                |                                 | device.                           |

#### CARE AND MAINTENANCE

(use chart on 6023N page 27 or bullets)
Clean the monitor only when necessary with one of the following compatible cleaning agents:
70% isopropyl alcohol
10% chlorine bleach/90% water solution (standard bleach wipe)

- Do not expose the device to extreme temperatures, humidity, dust, or direct sunlight.
- Handle the cuff carefully and avoid all types of stress through twisting or buckling in order not to damage the sensitive air-tight bubble.
- Clean the device with a soft, dry cloth. Do not use gas, thinners, or similar solvents. Spots on the cuff can be removed carefully with a damp cloth and soapsuds. Do not submerge the cuff in water!
- Handle the tubing carefully. Keep the tube away from sharp edges.
- Do not drop the monitor or treat it roughly in any way.
- Never open the monitor! This invalidates the manufacturer's warranty.

| TECHNICAL SPECIFICATIONS                                      |                                                                                     |                            | tal Display)                 |              |
|---------------------------------------------------------------|-------------------------------------------------------------------------------------|----------------------------|------------------------------|--------------|
| Weight:                                                       | Model 6025N                                                                         | 6024N 27                   | 0.5±5g (including batteries) | atteries)    |
|                                                               |                                                                                     | 270.5±59                   | (including ballenes)         |              |
| Dimensions:<br>Operating conditions:                          | <mark>revisit</mark><br>50°F to 104°F                                               | <sup>-</sup> (10°C to 4    | 0°C)                         |              |
|                                                               | 15 to 90% rel                                                                       | ative maxin                | num humidity                 |              |
| Storage conditions:                                           | -4°F to 131°F<br>15 to 90% rel                                                      | (-20°C to 5<br>ative maxin | 5°C)<br>num humidity         |              |
| Measuring procedure:                                          | Oscillometric, corresponding to Korotkoff method: Phase systolic. Phase V diastolic |                            |                              |              |
| Measurement range:                                            | 20 - 280 mmHg - blood pressure<br>40 - 200 beats per minute - pulse                 |                            |                              |              |
| Memory:                                                       | Automatically                                                                       | stores the                 | ast 99 measuremer            | nts for each |
| user                                                          |                                                                                     |                            |                              |              |
| Cuff pressure display range:<br>Measuring Resolution:         | 0 - 299 mmH<br>1 mml                                                                | g<br>Hg                    |                              |              |
| Static accuracy:                                              | pressi                                                                              | ure within ±               | 3 mmHg                       |              |
| Pulse accuracy:                                               | ± 5 % of the read-out value                                                         |                            |                              |              |
| Power source:                                                 | 4 AAA batteri                                                                       | es                         |                              |              |
|                                                               | AC adapter (r                                                                       | model 6025                 | N only)                      |              |
| Battery lifetime:<br>IP Class:                                | approx. 920 measurements (using new batteries)<br>IP20                              |                            |                              |              |
| Expected service life:<br>Our cuff 850-6022N is 1 year warran | Device & acc<br>nty                                                                 | essories 2 y               | ears or 10,000 mea           | surements    |
| Additional cuff sizes are also available:                     | Item No.                                                                            | Size                       | Range                        |              |

#### EMC regulations\*\*\*\*\*\*\*\*\*\*\*\*\*\*

#### WARRANTY

This blood pressure monitor is warranted for five years from date of purchase. This warranty includes the instrument and the cuff\*. The warranty does not apply to damage caused by improper handling, accidents, improper use, or alterations made to the instrument by third parties. The warranty is only valid after the product is registered online at **www.adctoday.com/register.** 

\*cuff is two year warranty- do we still keep it as five years? Or do we say accessories warranted for two years which includes tube and connector?

#### **QUALITY STANDARDS**

#### **Device standard:**

This device is manufactured to meet the European and United States standards for noninvasive blood pressure monitors: EN 1060-1/ -3/-4; IEC 60601-1; IEC 60601-1-2 (EMC); IEC 6060-1-1-11 This device complies with the requirements of the Medical Device Directive 93/42/EEC. Technical alterations reserved.

This device is tested according to the ESH protocol and ISO81060-2:2013.

#### **Appendix Terms and conditions**

THESE TERMS AND CONDITIONS ("TERMS AND CONDITIONS") ARE A BINDING AGREEMENT BETWEEN YOU ("YOU" AND "YOUR") AND ADC, INC. ("ADC," "WE," "US," AND "OUR"), AND GOVERN YOUR USE OF THE ADC@HOME CONNECT™MOBILE SOFTWARE APPLICATION (THE "APP"). THE APP INCLUDES ANY UPDATES THERETO, AND ALL ASSOCIATED DOCUMENTATION. ADC LICENSES THE APP SOLELY ON THESE TERMS AND CONDITIONS AND ON THE CONDITION THAT YOU ACCEPT AND COMPLY WITH THEM. BY TOUCHING THE "AGREE" BUTTON BELOW YOU: (I) HAVE READ AND UNDERSTAND THESE TERMS AND CONDITIONS; (II) ACCEPT THESE TERMS AND CONDITIONS AND AGREE THAT YOU ARE LEGALLY BOUND BY THEM; AND (III) REPRESENT AND WARRANT THAT YOU ARE OF LEGAL AGE TO ENTER INTO A BINDING AGREEMENT. IF YOU DO NOT AGREE TO THESE TERMS AND CONDITIONS, ADC WILL NOT AND DOES NOT LICENSE THE APP TO YOU AND YOU MUST NOT DOWNLOAD, INSTALL OR USE THE APP. License Grant. Subject to these Terms and Conditions, ADC grants You a limited, non-exclusive and nontransferable license to download, install, and use the App on a mobile device owned or otherwise controlled by You solely for Your personal, non-commercial purposes.

License Restrictions. You agree not to:

(a) copy the App, except as expressly permitted by this license;

(b) modify, translate, adapt, or otherwise create derivative works or improvements of the App;
(c) reverse engineer, disassemble, decompile, decode, or otherwise attempt to derive or gain access to the source code of the App or any part thereof;

(d) remove, delete, alter, or obscure any trademarks or any copyright, trademark, patent, or other intellectual property or proprietary rights notices from the App, including any copy thereof;

(e) rent, lease, lend, sell, sublicense, assign, distribute, publish, transfer, or otherwise make available the App, or any functionality or feature of the App, to any third party for any reason, including by making the App available on a network where it is capable of being accessed by more than one device at any time; or (f) remove, disable, circumvent, or otherwise create or implement any workaround to any copy protection, rights management, or security features in or protecting the App.

**Reservation of Rights.** You acknowledge and agree that the App is provided under license, and not sold, to You. You do not acquire any ownership interest in the App under these Terms and Conditions, or any other rights thereto other than to use the App in accordance with the license granted, and subject to all terms, conditions, and restrictions, under these Terms and Conditions. We reserve and retain Our entire right, title, and interest in and to the App, including all copyrights, trademarks, and other intellectual property rights therein or relating thereto except as expressly granted to You in these Terms and Conditions.

**Your Information.** The App enables Your mobile device to collect physiological measurements from home monitoring devices and transmit them to Your doctor. The App also saves and tracks Your results. You agree that We may access, collect, store, process, maintain, upload, sync, transmit, share, disclose and use individually identifiable information such as Your name, email address, and health and biometric data as well as information on Your location and the characteristics or use of Your mobile device, operating system and application software ("Your Information"). BY TOUCHING THE "AGREE" BUTTON, YOU EXPRESSLY CONSENT TO THE FOREGOING ACCESS, COLLECTION, STORAGE, PROCESSING, MAINTENANCE, UPLOADING, SYNCING, TRANSMITTING, SHARING, DISCLOSURE AND USE OF YOUR INFORMATION. By continuing to use the App,You indicate Your continued consent to such access, collection, storage, processing, maintenance, uploading, syncing, transmitting, sharing, disclosure and use of Your Information. Our access, collection, storage, processing, maintenance, uploading, syncing, transmitting, sharing, disclosure and use of Your Information is governed by Our Privacy Policy, which is incorporated herein by this reference. Our Privacy Policy may be viewed at xxxxx

**Geographic Restrictions**. The App is provided for access and use only by persons located in the United States. You acknowledge that you may not be able to access or use all or some of the App outside of the United States and that access or use of the App by certain persons or in certain countries may not be legal. If you access or use the App outside the United States, you are responsible for compliance with all local laws.

**Updates; Limits.** We may change the App, including without limitation making improvements or alterations to functionalities, adding or removing features, and providing bug fixes and patches, with or without notice to You. Based on Your mobile device settings, when Your mobile device is connected to the internet either:

(a) the App will automatically download and install all available updates; or

(b) You may receive notice of or be prompted to download and install available updates.

You must promptly download and install all updates and acknowledge and agree that the App or portions thereof may not properly operate if You fail to do so. You further agree that all updates will be deemed part of the App and be subject to these Terms and Conditions. We also reserve the right to establish limits on the nature or size of storage available to You or on Your continued ability to access or share Your Information, and to impose other limitations at any time, with or without notice to You.

**Revisions to Terms and Conditions.** We may revise these Terms and Conditions with or without notice to You. Revised Terms and Conditions supersede all earlier versions. We encourage You periodically to read these Terms and Conditions to see if We have made revisions to Our policies that may affect You. Your continued use of the App will signify Your continued agreement to these Terms and Conditions as they may be revised.

**Term and Termination.** The term of these Terms and Conditions will commence upon Your initial installation of the App following Your acceptance of these Terms and Conditions and will continue in effect until terminated by You or Us as set forth in this section.

(a) You may terminate these Terms and Conditions at any time by deleting the App from Your Mobile Device.

(b) We may terminate these Terms and Conditions in Our sole discretion at any time, with or without notice to You. In addition, these Terms and Conditions will terminate immediately and automatically without any notice to You if You violate any of these Terms and Conditions. We reserve the right to delete Your account if You haven't used the App for twelve (12) consecutive months.
(c) Upon termination:

(i) all rights granted to You under these Terms and Conditions will also terminate; and

(ii) You must cease all use of the App and delete the App from Your Mobile Device.

(d) Termination will not limit any of Our rights or remedies at law or in equity.

Login and Password. To protect Your Information, access to the App requires submission of login and password information and/or other authentication tokens or codes to create a user account (collectively and individually "Login and Password"). The Login and Password are for Your personal use only and are not transferable. You may not share Your Login or Password with any other person or entity. You agree that You will be responsible for maintaining Your Login and Password as confidential and for any activity that occurs as a result of our enabling or permitting another person or entity to use Your Login and password. You agree immediately to notify Us in the event that Your Login and Password is lost or stolen or You become aware of any unauthorized use of Your Login and Password or of any other breach of security related to the App.

**No Medical Advice.** Always seek the advice of Your doctor or other qualified health care provider with any questions You have regarding Your health, medical conditions, treatment or medication and before commencing or discontinuing any treatment or medication. THE APP IS NOT INTENDED TO DIAGNOSIS, TREAT, CURE OR PREVENT DISEASE. THE APP IS NOT INTENDED AS A SUBSTITUTE FOR PROFESSIONAL MEDICAL ADVICE OR CARE. Never disregard or delay in obtaining medical advice from Your doctor or other qualified health care provider because of any results You obtained from the App. IF YOU HAVE OR SUSPECT THAT YOU HAVE A MEDICAL PROBLEM OR CONDITION, PLEASE CONTACT YOUR DOCTOR OR OTHER QUALIFIED HEALTH CARE PROVIDER IMMEDIATELY. IF YOU ARE EXPERIENCING A MEDICAL EMERGENCY PLEASE CALL FOR EMERGENCY MEDICAL HELP IMMEDIATELY. THE APP IS NOT INTENDED FOR EMERGENCY OR REAL-TIME MONITORING.

NO WARRANTY. THE APP IS PROVIDED "AS IS" AND WITHOUT WARRANTY OF ANY KIND WHATSOEVER, EITHER EXPRESS OR IMPLIED. TO THE MAXIMUM EXTENT PERMITTED BY APPLICABLE LAW, WE SPECIFICALLY DISCLAIM AND EXCLUDE ANY AND ALL WARRANTIES, EXPRESSED, IMPLIED OR STATUTORY, INCLUDING WITHOUT LIMITATION ANY IMPLIED WARRANTY OF MERCHANTABILITY, FITNESS FOR A PARTICULAR PURPOSES, NON-INFRINGEMENT OR QUALITY AND/OR PERFORMANCE. WE DO NOT WARRANT THAT THE APP WILL MEET YOUR REQUIREMENTS, THAT THE APP'S OPERATION WILL BE ERROR-FREE OR UNINTERRUPTED. THAT THE INTERNET WILL BE AVAILABLE. THAT ERRORS IN THE APP WILL BE CORRECTED OR THAT YOUR COMMUNICATIONS WILL BE SECURE OR DELIVERED TO YOUR RECIPIENTS, WHETHER THEY ARE YOUR INTENDED RECIPIENTS OR OTHERWISE, OR THAT YOUR INFORMATION STORED AND/OR ARCHIVED IN THE APP OR ON OUR SERVERS WILL BE AVAILABLE, ACCESSIBLE, SECURE AND/OR ACCURATE. THE ENTIRE RISK ARISING OUT OF THE USE OR PERFORMANCE OF THE APP REMAINS WITH YOU, TO THE MAXIMUM EXTENT PERMITTED BY APPLICABLE LAW. Some jurisdictions do not allow the exclusions or limitations set forth above and therefore may not apply to You. Directions for use Appendix 31 DISCLAIMER OF LIABILITY. TO THE FULLEST EXTENT PERMITTED BY LAW, WE SHALL NOT BE LIABLE FOR ANY DIRECT, INDIRECT, SPECIAL, INCIDENTAL, EXEMPLARY, CONSEQUENTIAL, OR PUNITIVE DAMAGES OF ANY KIND (INCLUDING, WITHOUT LIMITATION, FOR ANY LOSS OR DISCLOSURE OF YOUR INFORMATION, ANY FAILURE TO MAKE YOUR INFORMATION AVAILABLE TO YOU, INTERRUPTION OF SERVICE, MOBILE DEVICE FAILURE, DATA USAGE CHARGES, OR PECUNIARY LOSS) ARISING OUT OF THE USE OR INABILITY TO USE THE APP, WHETHER BASED ON WARRANTY, CONTRACT, TORT (INCLUDING NEGLIGENCE) OR ANY OTHER LEGAL THEORY AND WHETHER OR NOT ADVISED OF THE POSSIBILITY OF SUCH DAMAGES. YOU UNDERSTAND AND ACKNOWLEDGE THAT YOUR SOLE AND EXCLUSIVE REMEDY WITH RESPECT TO ANY DEFECT IN OR DISSATISFACTION WITH THE APP IS TO UNINSTALL AND CEASE USE OF THE APP. TO THE FULLEST EXTENT PERMITTED BY LAW, IN NO EVENT SHALL OUR TOTAL LIABILITY TO YOU FOR ANY AND ALL DAMAGES EXCEED THE AMOUNT OF FIFTY DOLLARS (\$50.00).

**Export Regulation**. The App may be subject to United States export control laws, including the Export Administration Act and its associated regulations. You shall not, directly or indirectly, export, re-export, or release the App to, or make the App accessible from, any jurisdiction or country to which export, re-export, or release is prohibited by law, rule, or regulation. You shall comply with all applicable federal laws, regulations, and rules, and complete all required undertakings (including obtaining any necessary export license or other governmental approval), prior to exporting, re-exporting, releasing, or otherwise making the App available outside the United States.

**Governing Law.** These Terms and Conditions are governed by and construed in accordance with the internal laws of the State of New York without giving effect to any choice or conflict of law provision or rule. Any legal suit, action, or proceeding arising out of or related to these Terms and Conditions or the App shall be instituted exclusively in the federal courts of the United States or the courts of the State of New York, in each case located in the City of Syracuse and the County of Onondaga. You waive any and all objections to the exercise of jurisdiction over You by such courts and to venue in such courts.

Limitation of Time to File Claims. ANY CAUSE OF ACTION OR CLAIM YOU MAY HAVE ARISING OUT OF OR RELATING TO THESE TERMS AND CONDITIONS OR THE APP MUST BE COMMENCED WITHIN ONE (1) YEAR AFTER THE CAUSE OF ACTION OR CLAIM ACCRUES OTHERWISE SUCH CAUSE OF ACTION OR CLAIM IS PERMANENTLY BARRED.

**Entire Agreement.** These Terms and Conditions and Our Privacy Policy constitute the entire agreement between You and Us with respect to the App and supersede all prior or contemporaneous understandings and agreements, whether written or oral, with respect to the App. Waiver. No failure to exercise, and no delay in exercising, on the part of either party, any right or any remedy hereunder shall operate as a waiver thereof, nor shall any single or partial exercise of any right or remedy hereunder preclude further exercise of that or any other right or remedy hereunder. In the event of a conflict between these Terms and Conditions and any applicable purchase or other terms, these Terms and Conditions shall govern.